## Дисциплина: Информационные технологии в профессиональной деятельности

В задании выбери правильный ответ. Правильный ответ может быть только один.

#### 1) Для чего предназначены таблицы в базах данных?

- а) для отбора и обработки данных базы;
- б) для хранения всех данных базы;
- в) для выполнения сложных программных действий.

#### 2) В каком диалоговом окне создают связи между полями таблиц базы данных?

- а) таблица связей;
- б) схема связей;
- в) схема данных.

#### 3) Какой объект является основой базы данных?

- а) запросы;
- б) таблицы;
- в) формы.

#### 4) Какое поле можно считать уникальным в таблице базы данных?

- а) поле, значения в котором не могут повторяться;
- б) поле, которое носит уникальное имя;
- в) поле, значение которого имеют свойство наращивания.

#### 5) Укажите правильное определение информации.

- а) основное универсальное свойство материи;
- б) свойства об объектах, явления и процессах;
- в) совокупность разнообразных данных, сведений, сообщений, знаний, умений и опыта, необходимых кому-либо.

#### 6) Выберете правильное определение информационных технологий.

- а) процессы, методы поиска, сбора, хранения, обработки, предоставления, распространения информации и способы осуществления таких процессов и методов;
- б) программное обеспечение для обработки информации в различных сферах;
- в) совокупность научных методов и технических приемов производства информационных продуктов и услуг с применением средств вычислительной техники.

#### 7) Укажите номер верного высказывания.

- а) Модем устройство вывода информации;
- б) Сканер устройство обработки текстовой информации;
- в) Монитор устройство визуального отображения информации.

#### 8) Какое устройство персонального компьютера относится к периферийному?

- а) процессор;
- б) дигитайзер;
- в) оперативная память.

#### 9) Какая функция операционной системы является основной?

- автоматизация процессов ввода-вывода информации, управления выполнением прикладных задач;
- б) создание новых программ, для решения различных задач пользователя;
- в) редактирование текстов и рисование картинок, обработка массивов.

### 10) Выберите правильное назначение текстового редактора.

- а) создания и редактирования текстовой информации;
- б) работы с изображениями в процессе создания игровых программ;
- в) автоматического перевода с символьных языков в машинные коды.

# 11) Какая операция не применяется для редактирования текста при работе в текстовом редакторе?

- а) печать текста;
- б) удаление в тексте неверно набранного символа;
- в) вставка пропущенного символа.

# 12) Что изменяется в процессе форматирования абзаца при работе в текстовом редакторе?

- а) размер и цвет шрифта;
- б) выравнивание по ширине страницы;
- в) размеры полей страницы.

### 13) Что должен указать пользователь при открытии текстового документа с диска?

- а) размеры файла;
- б) имя файла;
- в) дату создания файла.

### 14) Чем определяется положение ввода очередного символа в текстовом редакторе?

- а) задаваемыми координатами;
- б) положением текстового курсора;
- в) положением предыдущей набранной букве.

### 15) Выберите правильный алгоритм нумерации страниц в текстовом редакторе.

- а) Вставка, разрыв, на новую страницу;
- б) Вставка, колонтитул, номер страницы;
- в) Формат, номер страниц, выбрать формат номера.
- 16) Какие параметры устанавливаются в текстовом редакторе при задании параметров страницы?
  - а) Гарнитура, размер, начертание;
  - б) Поля, ориентация;
  - в) Стиль, шаблон.

#### 17) Для чего служит режим предварительного просмотра в текстовом редакторе?

- а) оценки дизайна страницы или документа в целом;
- б) вывода текста на печать;
- в) изменения размера шрифта для печати.

#### 18) Выберите правильное определение понятия «Электронная таблица».

- а) прикладная программа для обработки кодовых таблиц;
- б) прикладная программа, предназначенная для автоматизации вычислений и представления полученных результатов в наглядном виде;
- в) системная программа, управляющая ресурсами персонального компьютера при обработке таблиц.

## 19) Из чего образуется имя ячейки в электронных таблицах?

- а) из имени столбца;
- б) из имени столбца и строки;
- в) произвольно.
- 20) В электронной таблице выделена группа ячеек А1:В3. Сколько ячеек входит в этот диапазон?
  - a) 6;

- б) 5;
- в) 3.

## 21) Укажите неправильную формулу для электронной таблицы.

- a) A2+B4;
- б) =А1/С453;
- в) =C245\*M67.

### 22) Что такое диапазон ячеек электронной таблицы?

- а) все ячейки одной строки;
- б) совокупность клеток, образующих в таблице прямоугольную область рабочего листа;
- в) множество допустимых значений.

### 23) Как называется документ в электронных таблицах?

- а) слайд;
- б) рабочая книга;
- в) база данных.

### 24) Из чего состоит рабочая книга электронных таблиц?

- а) рабочих листов;
- б) рабочих полей;
- в) столбцов.

# 25) Что происходит с относительными адресами ячеек при перемещении или копировании формул в электронных таблицах?

- а) они не изменяются;
- б) они преобразуются вне зависимости от нового положения формулы;
- в) они преобразуются в зависимости от нового положения формулы.

# 26) Что может произойти со значениями в таблице при удалении диаграммы в электронной таблице?

- а) значения в ячейках, для которых создавалась диаграмма, будут удалены;
- б) значения в ячейках, для которых создавалась диаграмма, будут удалены, а также будут удалены значения во всех зависимых ячейках;
- в) ничего не произойдет.

# 27) Для чего используется легенда при построении диаграммы в электронных таблицах?

- а) пояснения формул;
- б) описания расчетов;
- в) пояснения рядов диаграммы.

#### 28) Выберите правильное определение компьютерной сети.

- a) группа из нескольких компьютеров, взаимосвязанных через каналы передачи данных;
- б) глобальная сеть Интернет;
- в) группа из нескольких компьютеров, имеющих в своем составе сетевые контроллеры.

#### 29) Выберите правильное определение топологии компьютерной сети.

- а) схема соединения компьютеров с сервером;
- б) логическая схема соединения компьютеров каналами связи;
- в) общая схема передачи информации между компьютерами в локальной сети.

#### 30) Выберите правильное определение информационной системы.

 а) организация защищенности информации, обрабатываемой средствами вычислительной техники от внутренних или внешних угроз;

- б) совокупность содержащейся в базах данных информации и обеспечивающих ее обработку информационными технологиями и технических средств;
- в) комплекс технических средств, предназначенных для работы в определенной профессиональной сфере, а также соответствующая документация на эти средства и технологические процессы.

### В задании вставьте пропущенное слово

1. Минимальным объект, используемый в растровом графическом редакторе, называется

**2.** В электронных таблицах выделена группа ячеек А1:В3. В эту группу входит \_\_\_\_\_ ячеек. Ответ запишите цифрой.

|   | А | В | С          | D      |
|---|---|---|------------|--------|
| 1 |   |   | 15,00p.    | 15,00% |
| 2 |   |   | 16.04.1903 |        |
| 3 |   |   | 15,00p.    |        |
| 4 |   |   |            |        |

3. В ячейке С1 электронной таблицы используется \_\_\_\_\_\_ тип данных.

4. \_\_\_\_\_ редактор – это программа, предназначена для создания, редактирования и форматирования текстовой информации.

5. \_\_\_\_\_ – графический редактор, предназначенный для создания и редактирования изображений.

**6.** В электронной таблице выделена группа ячеек A1:C2. Определите сколько ячеек входит в эту группу. Запишите ответ: \_\_\_\_\_\_.

7. Основными функциями текстовых редакторов являются: редактирование текста, текста, вывод текста на печать.

8. С какого знака начинается запись формулы в Excel (введите знак): \_\_\_\_\_.

9. Основным элементом электронной таблицы MS Excel 2013 является \_\_\_\_\_\_.

10. Диапазон А1:В5 содержит \_\_\_\_ ячеек. (Ответ записывается в числовой форме, например, 30 или 5)

**11.** В ячейках Excel заданы формулы:

| А | В     | C          |  |
|---|-------|------------|--|
| 6 | =A1*2 | = A1 + B1  |  |
| D |       | <b>v</b> v |  |

Результатом вычислений в ячейке С1 будет: \_\_\_\_\_

12. В электронных таблицах выделена группа ячеек А1:С3. Сколько ячеек входит в эту группу? Запишите ответ: \_\_\_\_\_

**13.** Дан фрагмент электронной таблицы. В ней содержимое ячейки В2 рассчитано по формуле =\$A\$1\*A2. Формула скопирована из ячейки В2 в ячейку В3. Каков результат вычисления значения в ячейке В3? Запишите ответ: \_\_\_\_\_

|   | A   | В | С | D | E | F |
|---|-----|---|---|---|---|---|
| 1 | 0,5 |   |   |   |   |   |
| 2 | 2   | 1 |   |   |   |   |
| 3 | 4   |   |   |   |   |   |
| 4 | 6   |   |   |   |   |   |

14. Компьютерное программное обеспечение, с помощью которого операционная система получает доступ к аппаратному обеспечению некоторого устройства, называется

**15.** Информационная \_\_\_\_\_\_ – совокупность знаний, умений и навыков поиска, отбора, хранения и анализа информации, то есть всего, что включается в информационную деятельность, направленную на удовлетворение информационных потребностей.

## В задании установите соответствие

## ВОПРОСЫ НА УСТАНОВЛЕНИЕ СООТВЕТСТВИЯ

1. Определите соответствие между программой и ее функцией:

| 1 | Создание презентаций        | A | Microsoft Word       |
|---|-----------------------------|---|----------------------|
| 2 | Текстовый редактор          | Б | Microsoft Excel      |
| 3 | Создание публикаций         | В | Microsoft PowerPoint |
| 4 | Редактор электронных таблиц | Γ | Microsoft Publisher  |

#### Запишите ответ:

| 1 | 2 | 3 | 4 |
|---|---|---|---|
|   |   |   |   |

2. Определите соответствие между комбинацией клавиш на клавиатуре и выполняемым действием:

| 1 | Сохранить документ | Α | Ctrl+Esc |
|---|--------------------|---|----------|
|   |                    |   |          |

| 2 | Закрыть активное окно | Б | Ctrl+S |
|---|-----------------------|---|--------|
| 3 | Открыть меню «Пуск»   | В | Ctrl+C |
| 4 | Скопировать объект    | Γ | Alt+F4 |

| 1 | 2 | 3 | 4 |
|---|---|---|---|
|   |   |   |   |

## 3. Определите соответствие между расширением файла и его содержанием:

| 1 | .exe | Α | Изображение |
|---|------|---|-------------|
| 2 | .jpg | Б | Текст       |
| 3 | .doc | В | Музыка      |
| 4 | .mp3 | Γ | Программа   |

#### Запишите ответ:

| 1 | 2 | 3 | 4 |
|---|---|---|---|
|   |   |   |   |

## 4. Установите соответствие классификации информации:

| 1 | По способу восприятия     | A | Цифровая, аналоговая                                        |
|---|---------------------------|---|-------------------------------------------------------------|
| 2 | По способу представления  | Б | Массовая, специальная, личная                               |
| 3 | По общественному значению | В | Визуальная, звуковая, тактильная,<br>обонятельная, вкусовая |
| 4 | По способу кодирования    | Γ | Текстовая, числовая, графическая                            |

## Запишите ответ:

| 1 | 2 | 3 | 4 |
|---|---|---|---|
|   |   |   |   |

#### 5. Установите соответствие категорий программ и их описаний:

| 1 | Системные программы  | A | Обеспечивают создание новых компьютерных программ                                                            |
|---|----------------------|---|----------------------------------------------------------------------------------------------------|
| 2 | Прикладные программы | Б | Позволяют проводить простейшие расчеты и<br>выбор готовых конструктивных элементов из<br>обширных баз данных |

| 3 | Инструментальные системы                                 | В | Организуют работу ПК выполняют<br>вспомогательные функции     |
|---|----------------------------------------------------------|---|---------------------------------------------------------------|
| 4 | Системы автоматизированного проектирования (САD-системы) | Γ | Обеспечивают редактирование текстов, создание рисунков и т.д. |

| 1 | 2 | 3 | 4 |
|---|---|---|---|
|   |   |   |   |

6. Установите соответствие между понятием и определением:

| 1 | Функция        | A | знак или символ, задающий тип вычисления<br>в выражении                                                                                                    |
|---|----------------|---|----------------------------------------------------------------------------------------------------|
| 2 | Оператор       | Б | представляет собой некоторую<br>прямоугольную область рабочего листа и<br>однозначно определяется адресами ячеек,<br>расположенными в диаметрально<br>противоположных углах диапазона |
| 3 | Диапазон ячеек | В | представляет собой выражение, по которому выполняются вычисления на странице                                                                                                    |
| 4 | Формула        | Γ | стандартная формула, которая выполняет<br>определенные действия над значениями,<br>выступающими в качестве аргументов                                                                 |

Запишите ответ:

| 1 | 2 | 3 | 4 |
|---|---|---|---|
|   |   |   |   |

### 7. Установите соответствие:

| 1 | Браузер           | Α | WWW               |
|---|-------------------|---|-------------------|
|   |                   |   |                   |
| 2 | Электронная почта | Б | Yandex            |
|   | -                 |   |                   |
| 3 | Поисковый сервер  | В | Internet Explorer |
|   |                   |   |                   |
| 4 | Всемирная паутина | Γ | Outlook Express   |
|   |                   |   | *                 |

Запишите ответ:

| 1 | 2 | 3 | 4 |
|---|---|---|---|
|   |   |   |   |

8. Установите соответствие:

| 1 | Память                    | A | Манипулятор          |
|---|---------------------------|---|----------------------|
| 2 | Процессор                 | Б | Хранение информации  |
| 3 | Устройства ввода и вывода | В | Обработка информации |
| 4 | Мышь                      | Γ | Передача информации  |

| 1 | 2 | 3 | 4 |
|---|---|---|---|
|   |   |   |   |

## 9. Установите соответствие:

| 1 | Локальная сеть     | Α | Объединение компьютеров, расположенных    |
|---|--------------------|---|-------------------------------------------|
|   |                    |   | на большом расстоянии друг от друга;      |
| 2 | Региональная сеть  | Б | Объединение локальных сетей в пределах    |
|   |                    |   | одной корпорации для решения общих задач; |
| 3 | Корпоративная сеть | В | Объединение компьютеров в пределах        |
|   |                    |   | одного города, области, страны;           |
| 4 | Глобальная сеть    | Γ | Объединение компьютеров, расположенных    |
|   |                    |   | на небольшом расстоянии друг от друга.    |
|   |                    |   |                                           |

#### Запишите ответ:

| 1 | 2 | 3 | 4 |
|---|---|---|---|
|   |   |   |   |

**10.** Установите соответствие между разделами системы «Консультант-Плюс» и их функциями:

| 1 | Правовой навигатор | A | Собрание законов РФ                                                  |
|---|--------------------|---|----------------------------------------------------------------------|
| 2 | Кодексы            | Б | Новости, тематические подборки, разъяснения правовых актов и практик |
| 3 | Словарь терминов   | В | Поиск документов по Тематике и разделам                              |
| 4 | Обзоры             | Γ | Разъяснения часто встречающихся терминов                             |

Запишите ответ:

| 1 | 2 | 3 | 4 |
|---|---|---|---|
|   |   |   |   |

11. Укажите соответствие логотипа для всех 4 вариантов изображений:

| 1 | A | Microsoft PowerPoint |
|---|---|----------------------|
|---|---|----------------------|

| 2 |   | Б | Microsoft Word   |
|---|---|---|------------------|
| 3 | C | В | Microsoft Access |
| 4 |   | Γ | Microsoft Excel  |

| 1 | 2 | 3 | 4 |  |  |
|---|---|---|---|--|--|
|   |   |   |   |  |  |

## 12. Установите соответствие между типом файла и его расширением:

| 1 | Текстовый файл | A | *.ppt |
|---|----------------|---|-------|
| 2 | Презентация    | Б | *.avi |
| 3 | Видео-файл     | В | *.doc |
| 4 | Аудио-файл     | Γ | *.mp3 |

## Запишите ответ:

| 1 | 2 | 3 | 4 |
|---|---|---|---|
|   |   |   |   |

# 13. Установите соответствие между названием объекта базы данных и его определением:

| 1 | Запрос | A | Диалоговое окно для просмотра, ввода,<br>редактирования данных, а также для<br>управления ходом работы |
|---|--------|---|----------------------------------------------------------------------------------------------------|
| 2 | Форма  | Б | Документ, содержащий информацию из базы<br>данных и предназначенный для вывода на<br>печать            |
| 3 | Отчет  | В | Набор команд, описывающих действия, которые нужно выполнить                                            |
| 4 | Макрос | Γ | Обращения к базе данных для выбора<br>нужной информации или изменения базы<br>данных                   |

Запишите ответ:

| 1 | 2 | 3 | 4 |
|---|---|---|---|
|   |   |   |   |

14. Установите соответствия между определением и режимом отображения документа на экране:

| 1 | Обычный           | Α | Перед каждым абзацем отображается символ |
|---|-------------------|---|------------------------------------------|
|   |                   |   | уровня документа                         |
| 2 | Разметка страницы | Б | Документ отображается в специальном окне |
|   |                   |   | в виде страниц уменьшенного размера      |
| 3 | Структура         | В | Отображается только текст без элементов  |
|   |                   |   | оформления                               |
| 4 | Режим чтения      | Γ | Экранное представление документа         |
|   |                   |   | полностью соответствует печатному        |

#### Запишите ответ:

| 1 | 2 | 3 | 4 |
|---|---|---|---|
|   |   |   |   |

# 15. Установите соответствие между прикладной программой и типом файла, создаваемого в этой программе:

| 1 | MS Word  | A | .txt |
|---|----------|---|------|
| 2 | Блокнот  | Б | .bmp |
| 3 | Paint    | В | .xls |
| 4 | MS Excel | Γ | .doc |

Запишите ответ:

| 1 | 2 | 3 | 4 |
|---|---|---|---|
|   |   |   |   |

#### 16. Установите соответствие терминов и определений Excel:

| 1 | Ячейка   | A | Документ, имеющий вид таблицы,<br>состоящий n строк и столбцов, в которых<br>хранятся данные. |
|---|----------|---|-----------------------------------------------------------------------------------------------|
| 2 | Лист     | Б | Файл, предназначенный для хранения<br>электронной таблицы                                     |
| 3 | Диапазон | В | Основной элемент электронной таблицы                                                          |
| 4 | Книга    | Γ | Одна или несколько прямоугольных областей ячеек                                               |

| 1 | 2 | 3 | 4 |
|---|---|---|---|
|   |   |   |   |

## 17. Установите соответствие названий диаграмм их назначению:

| 1 | График      | A | Показывает изменение данных на<br>протяжении отрезка времени. Для<br>наглядного сравнения различных величин<br>используются вертикальные столбцы |
|---|-------------|---|----------------------------------------------------------------------------------------------------|
| 2 | Гистограмма | Б | Позволяет показать отношение частей к<br>целому. Может включать несколько рядов<br>данных.                                                       |
| 3 | Кольцевая   | В | Показывает соотношения между различными частями одного ряда данных, составляющего в сумме 100%.                                                  |
| 4 | Круговая    | Γ | Показывает, как меняется один из показателей (Y) при изменении другого показателя (X) с заданным шагом.                                          |

#### Запишите ответ:

| 1 | 2 | 3 | 4 |
|---|---|---|---|
|   |   |   |   |

18. Установите соответствие между названием и определением программного обеспечения:

| 1 | Программное обеспечение               | A | Множество программ, которые управляют<br>работой компьютера и организуют диалог<br>пользователя с операционной системой |
|---|---------------------------------------|---|----------------------------------------------------------------------------------------------------|
| 2 | Операционная система                  | Б | Программы, используемые для работы на компьютере                                                                        |
| 3 | Системное программное обеспечение     | В | Программы, обеспечивающие работу<br>компьютера и всех его устройств как единой<br>системы                               |
| 4 | Прикладное программное<br>обеспечение | Γ | Программы, используемые для работы в конкретной человеческой деятельности                                               |

#### Запишите ответ:

| 1 | 2 | 3 | 4 |
|---|---|---|---|
|   |   |   |   |

## В задании установите последовательность действий

1. Установите последовательность запуска программы MS PowerPoint 2013:

- а. Главное меню
- б. Программы
- B. Microsoft Power Point
- г. Пуск

**2.** Установите последовательность установления нестандартных значений полей для нового документа в редакторе MS Word 2013:

- а. Выбрать вкладку «Разметка страницы»
- б. Выбрать группу команд команду «Параметры страницы»
- в. Выбрать команду «Настраиваемые поля»
- г. Выбрать функцию «Поля»

3. Установите последовательность перемещения фрагмента текста в MS Word 2013:

- а. Щелчок по кнопке «Вырезать» панели инструментов «Главная»
- б. Выделить фрагмент текста
- в. Щелчок по кнопке «Вставить» панели инструментов «Главная»
- г. Щелчком отметить место вставки

4. Расположите в правильной последовательности основные этапы разработки базы данных:

- а. Определение последовательности выполнения задач
- б. Уточнение решаемых задач
- в. Определение структуры данных
- г. Анализ данных

5. Укажите в правильной последовательности действия при создании папки на Рабочем столе:

- а. Щёлкнуть правой клавишей мыши
- б. Ввести имя папки в поле ввода подписи
- в. Выбрать команду создать папка
- 6. Установите последовательность действий при установке полей в MS Word:
  - а. Изменить числовые значения
  - б. Нажать клавишу enter
  - в. Выполнить двойной клик левой кнопкой по линейке разметки
  - г. Открыть документ

7. Установите последовательность действий при осуществлении копирования объекта с флэш-накопителя на рабочий стол:

- а. Захватить объект и перетащить
- б. Подключить флэш-накопитель
- в. Включить компьютер

- г. Открыть флэш-накопитель и проложить маршрут
- 8. Установите последовательность действий при создании текстового документа в папке:
  - а. Присвоить имя документу
  - б. Проложить маршрут в нужную папку
  - в. В списке выбрать строку «Создать» и «Документ word»
  - г. Открыть контекстное меню

9. Установите правильную последовательность действий для вычисления данных по формуле в MS Excel:

- а. Нажать кнопку «Enter»
- б. Выделить ячейку
- в. Ввести формулу
- г. Ввести знак =

10. Установите правильную последовательность при создании диаграммы в MS Excel:

- а. выбрать вкладку «вставка»
- б. создать таблицу с исходными данными
- в. выбрать тип диаграммы
- г. выделить диапазон ячеек таблицы

**11.** Укажите последовательность этапов построения диаграммы в MS Excel с помощью мастера

- а. Выбор типа диаграммы
- б. Настройки заголовков, осей, линии сетки, легенды, подписей и таблицы данных
- в. Выбор расположения диаграммы
- г. Выбор или уточнение источника данных

12. Укажите путь создания папки:

- а. В строке меню папки выбрать Новая папка
- б. В контекстном меню окна папки выбрать команду создать папку
- в. Открыть папку
- г. Перейти на рабочий стол или открыть окно папки

Источник:

 Михеева, Е. В. Информационные технологии в профессиональной деятельности [Текст] : учеб. пособие для студ. учреждений СПО / Е. В. Михеева, О.И. Титова. -М.: Издательский центр «Академия», 2017.